## BRD - ANYMA ONLINE TRADING ACCESARE BRD ANYMA

4

## CUM RESETEZ/SCHIMB PAROLA ÎN BRD ANYMA?

**Pas 1** : Acceseză secțiunea dedicată din pagina de logare.

**Pas 2**: Completează adresa de email **declarată în contractul Anyma** sau user-ul cu care te logezi în platformă.

Pas 3: Bifează secțiunea CAPCHA

Pas 4: Selectează butonul "CONTINUE"

Pas 5: Verifică mailul și accesează link-ul primit pentru resetarea parolei.

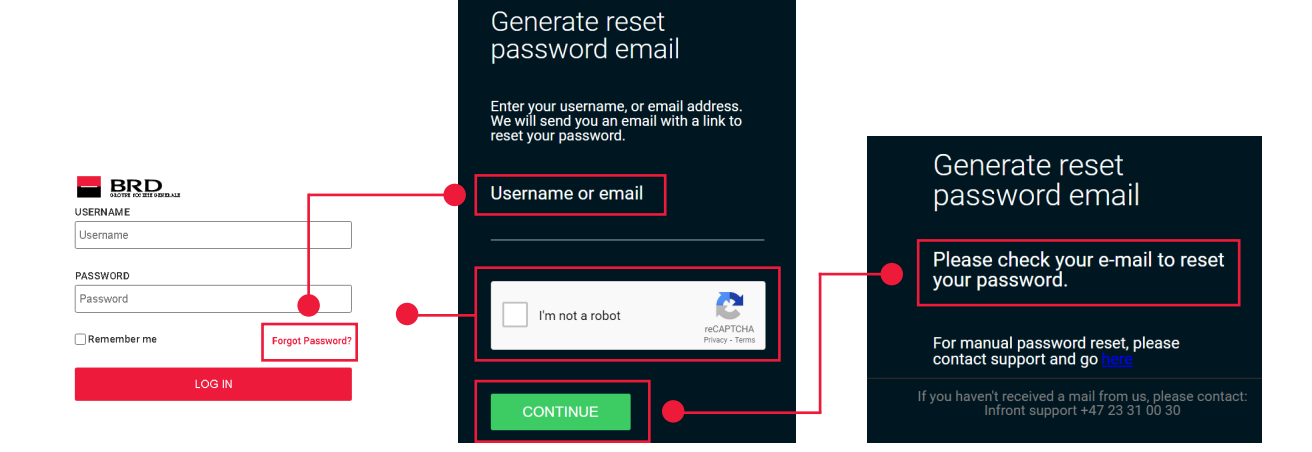